KA00286R/13/FI/17.19

71514782 2019-07-12

## Lyhyt käyttöopas **RMA42**

Prosessilähetin

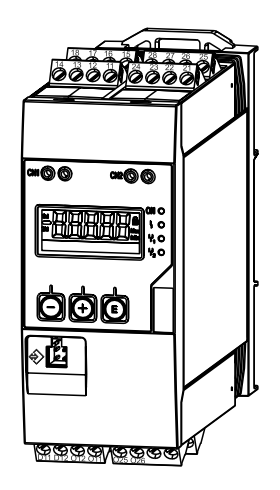

Tämä lyhyt käyttöopas on käyttöohjeiden suppea versio; se ei korvaa laitteeseen liittyviä käyttöohjeita.

Katso lisätiedot käyttöohjeesta ja muista asiakirjoista.

Saatavana kaikille laiteversioille seuraavilla yhteyksillä:

- Internet: www.endress.com/deviceviewer
- Älypuhelin/tabletti: Endress+Hauserin käyttösovellus

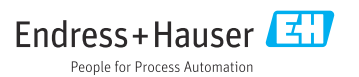

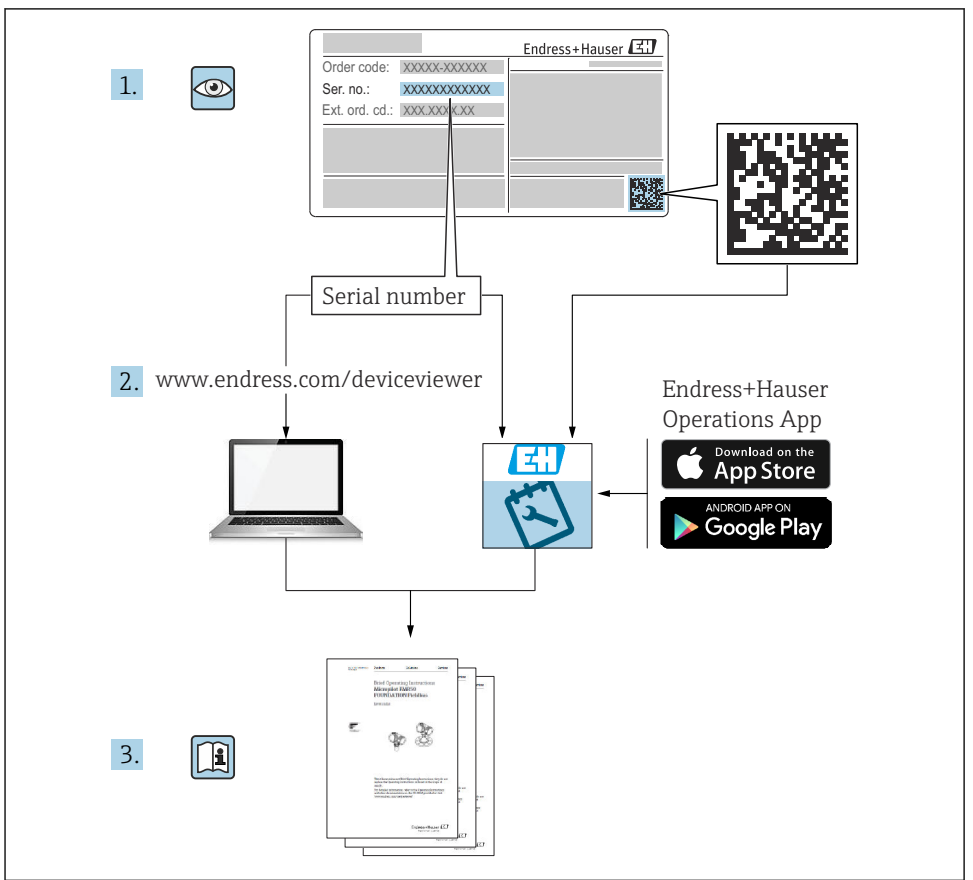

A0023555

## Sisällysluettelo

| <b>1</b><br>1.1 | Asiakirjan tiedot                             | • 4  |
|-----------------|-----------------------------------------------|------|
| 2               | Turvallisuusohjeet                            | . 6  |
| 2.1             | Henkilökuntaa koskevat vaatimukset            | 6    |
| 2.2             | Käyttötarkoitus                               | 6    |
| 2.3             | Työpaikan turvallisuus                        | . 6  |
| 2.4             | Kayttoturvallisuus                            | 6    |
| 2.9             |                                               | • ′  |
| 3               | Tunniste                                      | . 7  |
| 3.1             | Laitteen nimi                                 | . 7  |
| 3.2             | Toimitussisältö                               | 8    |
| 3.3             | Todistukset ja hyväksynnät                    | . 8  |
| 4               | Asentaminen                                   | . 8  |
| 4.1             | Vastaanottotarkastus, kuljetus ja varastointi | . 8  |
| 4.2             | Asennusedellytykset                           | . 9  |
| 4.3             | Mitat                                         | 9    |
| 4.4             | Asennusmenettely                              | 10   |
| 4.5             | Asennuksen jaikeen tentava tarkastus          | . 10 |
| 5               | Kvtkentä                                      | 11   |
| 5.1             | Sähköliitäntä                                 | 11   |
| 5.2             | Tarkastukset liitännän jälkeen                | . 15 |
| 6               | Kävttö                                        | 16   |
| 6.1             | Käyttöelementit                               | 16   |
| 6.2             | Näytön ja laitetilan merkkivalo / LED         | 18   |
| 6.3             | Kuvakkeet                                     | 20   |
| 6.4             | Käyttömatriisin pikaopas                      | . 21 |
| 6.5             | Device configuration                          | . 24 |

## 1 Asiakirjan tiedot

## 1.1 Asiakirjan symbolit

#### 1.1.1 Turvallisuussymbolit

| Symboli           | Tarkoitus                                                                                                    |
|-------------------|----------------------------------------------------------------------------------------------------|
|                   | HENGENVAARA!<br>Tämä symboli ilmoittaa vaarallisesta tilanteesta. Varoituksen huomiotta jättäminen voi<br>aiheuttaa vakavia vammoja tai jopa kuoleman. |
| <b>A</b> VAROITUS | VAROITUS!<br>Tämä symboli ilmoittaa vaarallisesta tilanteesta. Varoituksen huomiotta jättäminen voi<br>aiheuttaa vakavia vammoja tai jopa kuoleman.    |
|                   | <b>VARO!</b><br>Tämä symboli ilmoittaa vaarallisesta tilanteesta. Varoituksen huomiotta jättäminen voi<br>aiheuttaa lieviä tai keskivaikeita vammoja.  |
| HUOMAUTUS         | <b>HUOMIO!</b><br>Tämä symboli sisältää tietoja menettelytavoista ja muista asioista, jotka eivät aiheuta<br>tapaturmavaaraa.                          |

#### 1.1.2 Sähkösymbolit

| Symboli  | Tarkoitus                                                                                                    |
|----------|----------------------------------------------------------------------------------------------------|
| A0011197 | <b>Tasavirta</b><br>Liitin, johon DC-jännite ohjataan tai jonka kautta tasavirta kulkee.                                                                                                    |
| A0011198 | <b>Vaihtovirta</b><br>Liitin, johon vaihtojännite ohjataan tai jonka kautta vaihtovirta kulkee.                                                                                                    |
| A0017381 | <ul> <li>Tasavirta ja vaihtovirta</li> <li>Liitin, johon vaihtojännite tai DC-jännite ohjataan.</li> <li>Liitin, jonka kautta vaihtovirta tai tasavirta kulkee.</li> </ul>                                                                        |
| <br>     | <b>Maadoitus</b><br>Maadoitettu liitin on maadoitettu käyttäjän maadoitusjärjestelmän välityksellä.                                                                                                    |
| A0011199 | <b>Suojamaadoitus</b><br>Liitin, joka täytyy yhdistää maahan ennen kuin muodostetaan mitään muita liitäntöjä.                                                                                                    |
| A0011201 | <b>Potentiaalintasaus liitäntä</b><br>Liitäntä, joka tulee liittää laitoksen maadoitusjärjestelmään: tämä voi olla potentiaalintasausjohto tai<br>tähtimaadoitusjärjestelmä riippuen maakohtaisista tai yrityksessä noudatetuista ohjesäännöistä. |
| A0012751 | <b>ESD - sähköstaattiset purkaukset</b><br>Suojaa liittimet staattisen sähkön purkaukselta. Tämän ohjeen noudattamisen laiminlyönti voi johtaa<br>osien rikkoutumiseen tai elektroniikkaosien toimimattomuuteen.                                  |

#### 1.1.3 Tietoja koskevat symbolit

| Symboli | Tarkoitus                                                              | Symboli     | Tarkoitus                                                                  |
|---------|------------------------------------------------------------------------|-------------|----------------------------------------------------------------------------|
|         | Sallittu<br>Sallitut menettelytavat, prosessit tai<br>toimet.          |             | <b>Etusijainen</b><br>Etusijaiset menettelytavat, prosessit tai<br>toimet. |
| X       | <b>Kielletty</b><br>Kielletyt menettelytavat, prosessit tai<br>toimet. | i           | <b>Vinkki</b><br>Ilmoittaa lisätiedoista.                                  |
|         | Asiakirjaviite                                                         |             | Sivuviite                                                                  |
|         | Kuvaviite                                                              | 1. , 2. , 3 | Toimintavaiheiden sarja                                                    |
| 4       | Toimintavaiheen tulos                                                  |             | Silmämääräinen tarkastus                                                   |

#### 1.1.4 Kuvien symbolit

| Symboli               | Tarkoitus                                                                                                   |
|-----------------------|----------------------------------------------------------------------------------------------------|
| 1, 2, 3,              | Kohtien numerot                                                                                             |
| 1. , 2. , 3           | Toimintavaiheiden sarja                                                                                     |
| A, B, C,              | Näkymät                                                                                                    |
| А-А, В-В, С-С,        | Kappaleet                                                                                                   |
| ≈➡                    | Virtaussuunta                                                                                               |
| A0013441              |                                                                                                    |
| <b>EX</b><br>A0011187 | <b>Räjähdysvaarallinen tila</b><br>Osoittaa käyttäjälle räjähdysvaarallisen tilan.                          |
| A0011188              | <b>Turvallinen tila (ei-räjähdysvaarallinen tila)</b><br>Osoittaa käyttäjälle ei-räjähdysvaarallisen tilan. |

#### 1.1.5 Työkalusymbolit

| Symboli                   | Tarkoitus       |
|---------------------------|-----------------|
| <b>O</b> <i>A</i> 0011220 | Uraruuvitaltta  |
| A0011221                  | Kuusiokoloavain |

| Symboli  | Tarkoitus        |
|----------|------------------|
| Ŕ        | Kiintoavain      |
| A0011222 |                  |
| 0        | Torx-ruuvitaltta |
| A0013442 |                  |

## 2 Turvallisuusohjeet

## 2.1 Henkilökuntaa koskevat vaatimukset

Henkilökunnan täytyy täyttää tehtävissään seuraavat vaatimukset:

- Koulutetuilla ja pätevillä ammattilaisilla täytyy olla asiaankuuluva pätevyys kyseiseen toimenpiteeseen ja tehtävään.
- ► Laitoksen omistajan/käyttäjän valtuuttama.
- ▶ Tunnettava kansainväliset/maakohtaiset säännökset.
- ► Ennen kuin ryhdyt töihin, lue käyttöohjeen ja lisäasiakirjojen ohjeet ja todistukset (sovelluksesta riippuen) läpi ja varmista, että ymmärrät niiden sisällön.
- ▶ Noudata ohjeita ja varmista, että käyttöolosuhteet vastaavat määräyksiä.

## 2.2 Käyttötarkoitus

Prosessilähetin arvioi analogisen prosessin muuttujat ja näyttää ne monivärisellä näytöllä. Prosesseja voidaan valvoa ja ohjata yksikön lähtö- ja rajareleillä. Laitteessa on laaja valikoima ohjelmistotoimintoja tähän tarkoitukseen. 2-johtimiset anturit saavat virtaa integroidulla silmukkavirransyötöllä.

- Laite on liitetty laite ja eikä sitä saa asentaa räjähdysvaarallisille alueille.
- Valmistaja ei vastaa vahingoista, jotka aiheutuvat laitteen epäasianmukaisesta käytöstä tai muusta kuin tarkoituksenmukaisesta käytöstä. Laitetta ei saa muuttaa tai muunnella millään tavalla.
- Laite on suunniteltu teollisiin ympäristöihin ja sitä saa käyttää ainoastaan asennuspaikalla.

## 2.3 Työpaikan turvallisuus

Laitteen luona ja kanssa tehtävissä töissä:

▶ Pue vaadittavat henkilösuojaimet kansainvälisten/maakohtaisten säännöstöjen mukaan.

## 2.4 Käyttöturvallisuus

Loukkaantumisvaara.

- Käytä laitetta vain, kun se on teknisesti moitteettomassa kunnossa ja vikaantuessa turvallinen.
- ► Käyttäjä on vastuussa laitteen häiriöttömästä toiminnasta.

#### Ympäristöä koskevat vaatimukset

Jos muovinen lähetinkotelo altistuu jatkuvasti tietyn tyyppisille höyryn ja ilman seoksille, tämä voi vahingoittaa koteloa.

- ▶ Jos olet epävarma asiasta, kysy neuvoa Endress+Hauser-myyntikeskuksesta.
- Jos laitetta käytetään tiettyä hyväksyntää edellyttävällä alueella, huomioi laitekilvessä annetut tiedot.

### 2.5 Tuoteturvallisuus

Tämä mittauslaite on suunniteltu huolellisesti tekniikan nykyistä tasoa vastaavien turvallisuusmääräysten mukaan, testattu ja toimitettu tehtaalta käyttöturvallisessa kunnossa.

Se täyttää yleiset turvallisuusstandardit ja lakimääräykset. Se vastaa myös EY/EEUdirektiivejä, jotka on lueteltu laitekohtaisessa EY-vaatimustenmukaisuusvakuutuksessa. Endress+Hauser vahvistaa tämän kiinnittämällä laitteeseen CE/EAC-merkin.

## 3 Tunniste

#### 3.1 Laitteen nimi

#### 3.1.1 Laitekilpi

Vertaa laitekilpeä seuraavaan kaavioon:

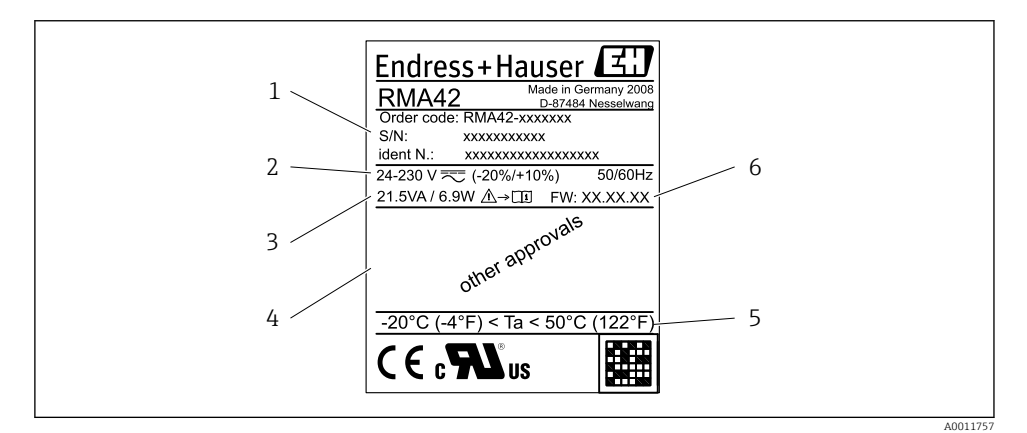

#### Prosessilähettimen laitekilpi (esimerkki)

- 1 Laitteen tilauskoodi, sarjanumero ja ID-numero
- 2 Virtalähde
- 3 Virrankulutus
- 4 Hyväksynnät (jos saatavilla)
- 5 Lämpötila-alue
- 6 Ohjelmistoversio

## 3.2 Toimitussisältö

Prosessilähettimen toimitussisältö on seuraava:

- Prosessilähetin DIN-kiskoasennusta varten
- Lyhyt käyttöopas ja Ex-asiakirja (lisävaruste) paperiversiona

🖪 Huomioi laitteiden lisätarvikkeet käyttöohjeiden kappaleessa "Lisätarvikkeet".

## 3.3 Todistukset ja hyväksynnät

Yleiskatsaus saatavana olevista sertifikaateista ja hyväksynnöistä löytyy käyttöohjeiden kappaleesta "Tekniset tiedot" .

#### 3.3.1 CE-merkki

Mittausjärjestelmä täyttää asiaankuuluvien EY-direktiivien vaatimukset. Ne sekä käytetyt standardit on ilmoitettu vastaavassa EY-vaatimustenmukaisuusvakuutuksessa. Valmistaja vahvistaa laitteen läpäisseen vaadittavat testit kiinnittämällä CE-merkin.

#### 3.3.2 EAC-merkki

Laite täyttää EEU-direktiivien lakimääräiset vaatimukset. Valmistaja vahvistaa tuotteen läpäisseen vaadittavat testit kiinnittämällä siihen EAC-merkin.

## 4 Asentaminen

### 4.1 Vastaanottotarkastus, kuljetus ja varastointi

Sallittuja ympäristö- ja varastointiolosuhteita on noudatettava. Tarkat määritelmät ovat käyttöohjeiden kappaleessa 10 "Tekniset tiedot" .

#### 4.1.1 Tulotarkastus

Tarkista tuotteen saapuessa seuraavat seikat:

- Onko paketti tai sisältö vaurioitunut?
- Puuttuuko toimituksesta mitään? Vertaa toimitussisältöä tilauksen yhteydessä määrittämiisi tietoihin.

#### 4.1.2 Kuljetus ja varastointi

Huomaa seuraavat seikat:

- Laite on pakattava siten, että se on suojassa iskuilta varastoinnin ja kuljetuksen ajan. Alkuperäinen pakkaus tarjoaa optimaalisen suojan.
- Sallittu varastointilämpötila on -40 ... 85 °C (-40 ... 185 °F). Laitetta voidaan säilyttää rajalämpötilassa rajoitetun ajan (enintään 48 tuntia).

## 4.2 Asennusedellytykset

#### HUOMAUTUS

#### Näytön käyttöikä lyhenee, kun sitä käytetään ylemmällä lämpötila-alueella.

- ▶ Lämmön kertymisen välttämiseksi varmista aina, että laitteen jäähdytys on riittävä.
- ▶ Älä käytä laitetta ylemmällä lämpötila-alueelle pidempiä aikoja.

Prosessilähetin on suunniteltu käytettäväksi hattukiskoasennuksena (IEC 60715 TH35). Liitännät ja ulostulot ovat laitteen päällä ja alapuolella. Tulot sijaitsevat päällä, kun taas lähdöt ja virransyöttöliitännät sijaitsevat koneen alapuolella. Johdot liitetään merkityillä liittimillä.

Toiminnallinen lämpötila-alue:

Ei-Ex/Ex-laitteet: -20 ... 60 °C (-4 ... 140 °F)

UL-laitteet: -20 ... 50 °C (-4 ... 122 °F)

#### 4.2.1 Anturin sijoittaminen

Pystysuora tai vaakasuora.

### 4.3 Mitat

Huomioi laitteen leveys: 45 mm (1.77 in).

- Maksimisyvyys sis. hattukiskon kiinnikkeen 118 mm (4.65 in).
- Maksimikorkeus sis. liittimet 115 mm (4.53 in).
- Kotelon leveys 45 mm (1.77 in).

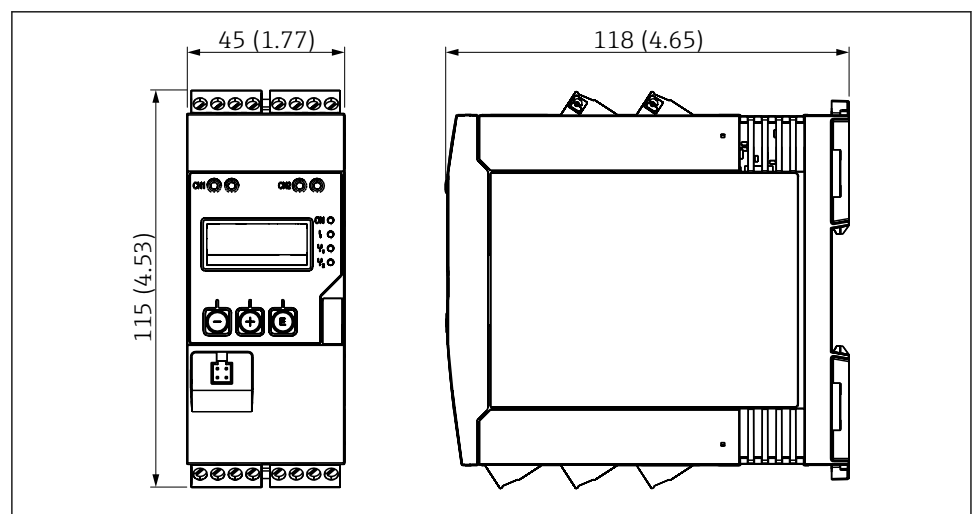

A0011792

Prosessilähettimen mitat mm(in)

### 4.4 Asennusmenettely

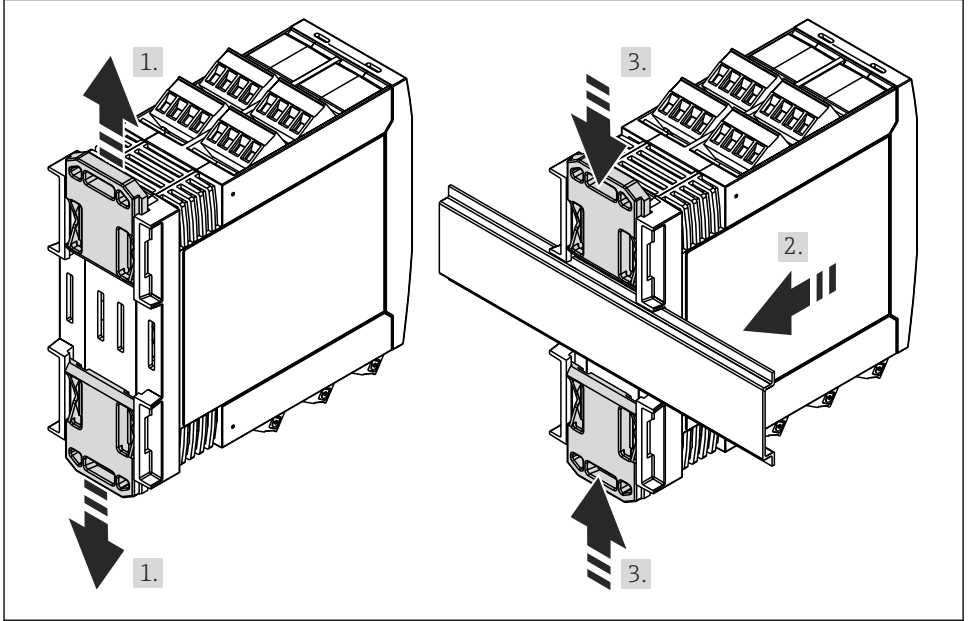

A0011766

- 1. Työnnä ylempää hattukiskon pidikettä ylöspäin ja alempaa pidikettä alaspäin, kunnes pidike lukittuu paikalleen.
- 2. Aseta laite hattukiskoon edestä päin.
- 3. Työnnä kahta hattukiskopidikettä toisiaan kohti, kunnes ne lukittuvat paikoilleen.

Purkaaksesi laitteen työnnä hattukiskon kiinnikkeet ylös tai alas (katso 1.) ja irrota laite hattukiskosta. Myös vain yksi kiinnike voidaan avata ja laite voidaan kallistaa sen mukaan hattukiskosta irrottamista varten.

### 4.5 Asennuksen jälkeen tehtävä tarkastus

- Onko hattukiskon kiinnike kiinnitetty?
- Onko laite kiinnitetty kunnolla hattukiskoon?
- Onko kaikki pistoliittimet lukittu kunnolla paikoilleen?

## 5 Kytkentä

#### **A**VAROITUS

#### Vaara! Jännite aiheuttaa vaaran!

- Laitteen kaikki kytkennät täytyy tehdä virransaanti pois kytkettynä.
- Maadoitus on kytkettävä ennen kaikkia muita liitäntöjä. Seurauksena on vaara, jos suojamaadoitusta ei ole.
- Ennen laitteen käyttöönottoa varmista, että syöttöjännite vastaa laitekilven jänniteerittelyjä.
- ► Käytä sopivaa virtakytkintä tai -katkaisinta rakennusasennuksessa. Tämän kytkimen täytyy olla lähellä laitetta (helposti ulottuvilla) ja merkittynä katkaisukytkimeksi.
- ▶ Ylivirtasuoja (nimellisvirta ≤ 10 A) tarvitaan virtakaapelille.
- Noudata liittimien merkintää laitteen sivulla.
  - Turvallisen erittäin alhaisen jännitteen sekä vaarallisen kosketusjännitteen kytkeminen sekaisin releelle on sallittu.

### 5.1 Sähköliitäntä

Joka tulolle on silmukkavirransyöttö (LPS). Silmukkavirransyöttö on suunniteltu pääasiassa syöttämään virtaa 2-johtimisille antureille ja se on eristetty galvaanisesti järjestelmästä ja lähdöistä.

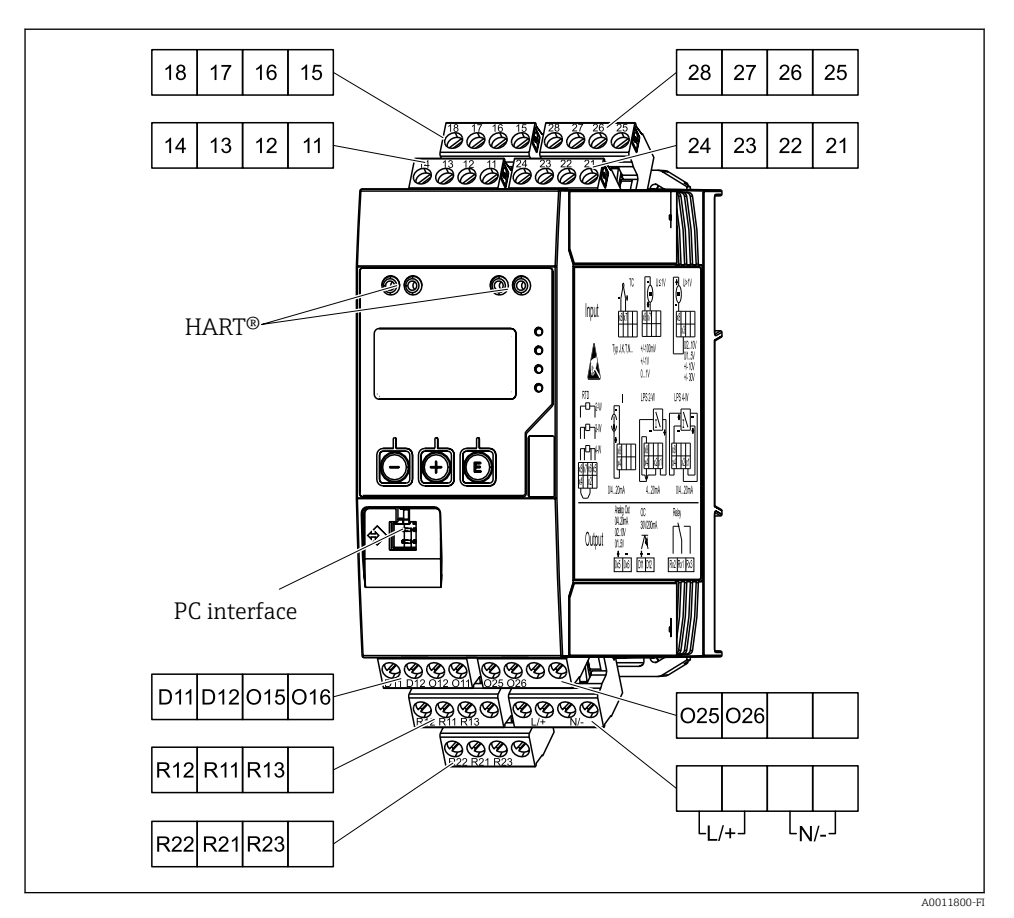

3 Prosessilähettimen liitinjärjestys (kanava 2 ja rele lisävaruste)

i

Kannattaa liittää sopiva ylijännitesuoja eteen, jos pitkissä signaalijohdoissa on odotettavissa runsasenergiaisia huippuja.

#### 5.1.1 Prosessinäyttöyksikön mahdollisten liitäntöjen yleiskatsaus

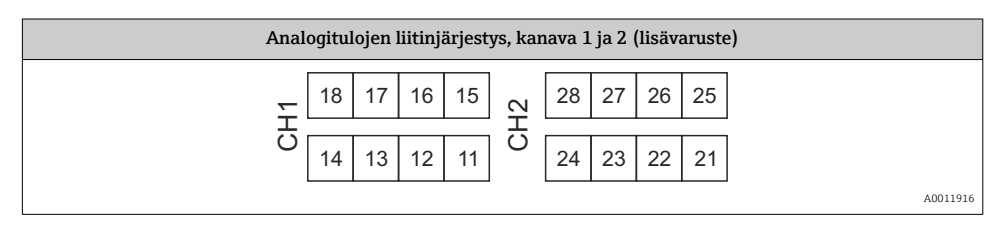

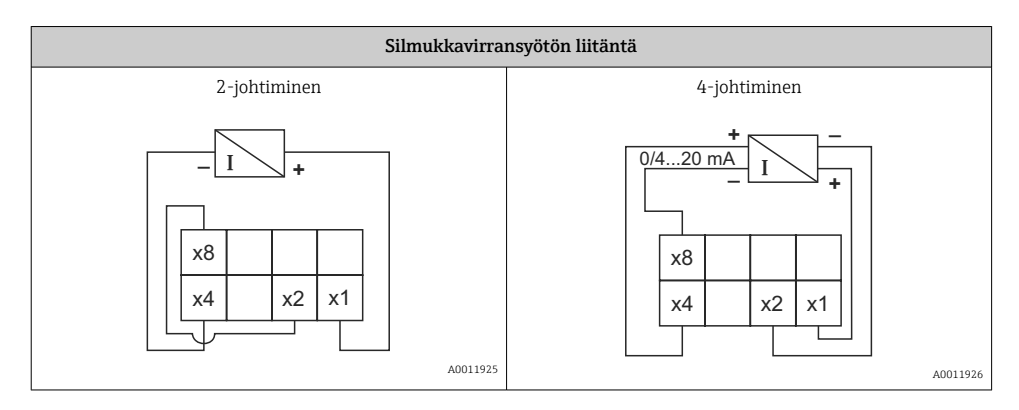

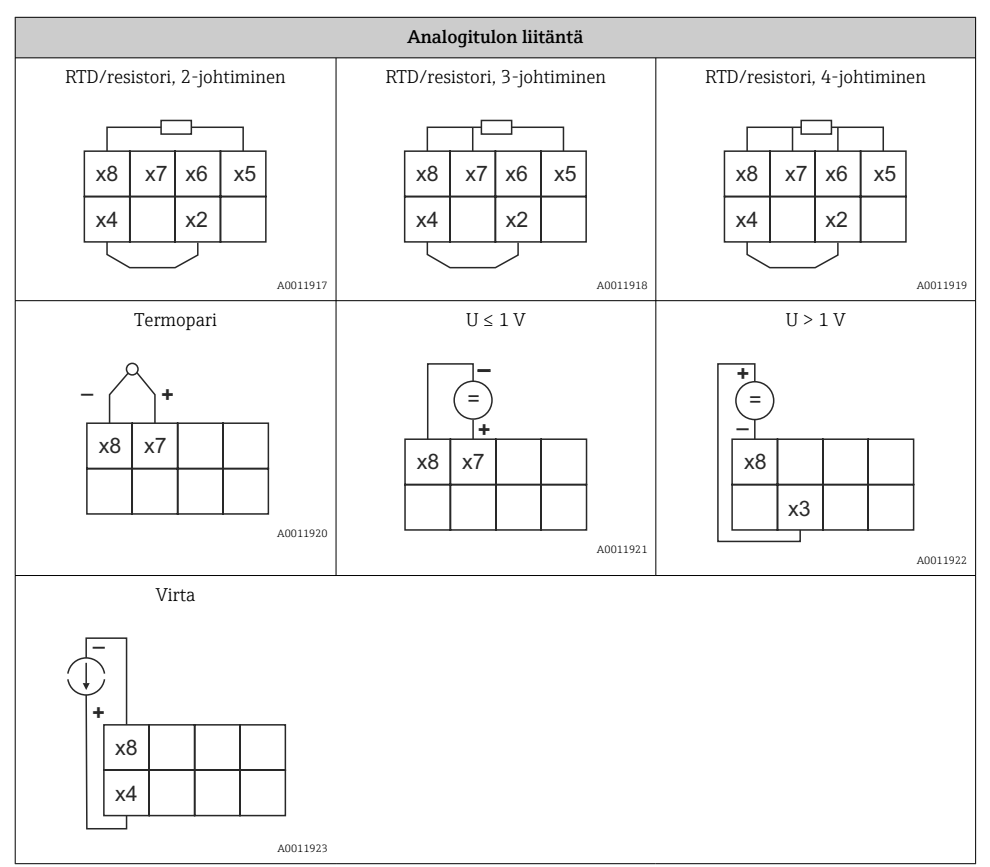

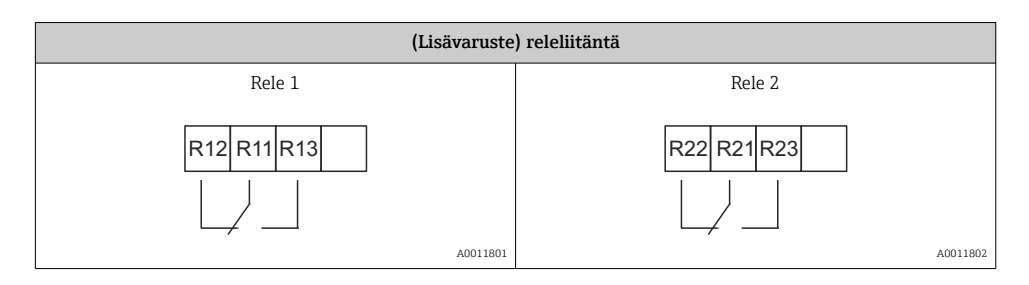

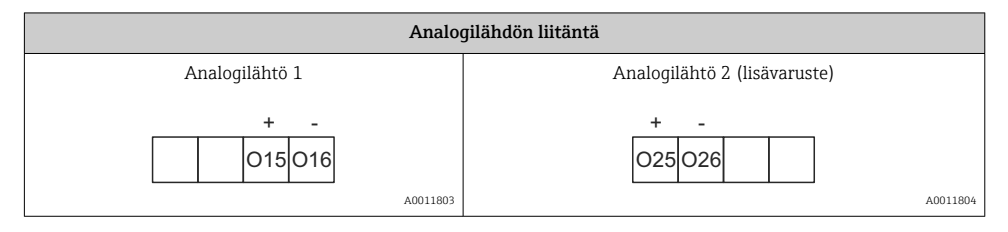

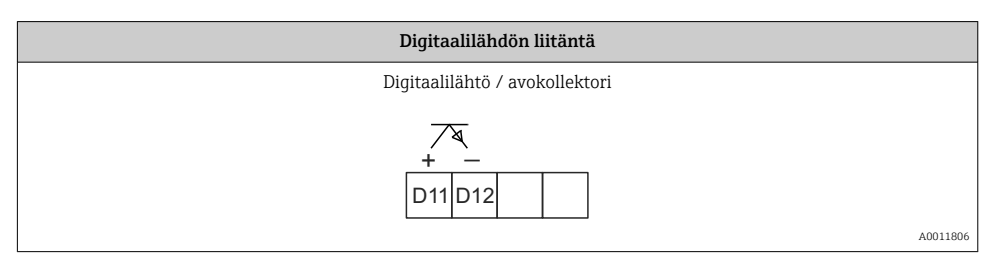

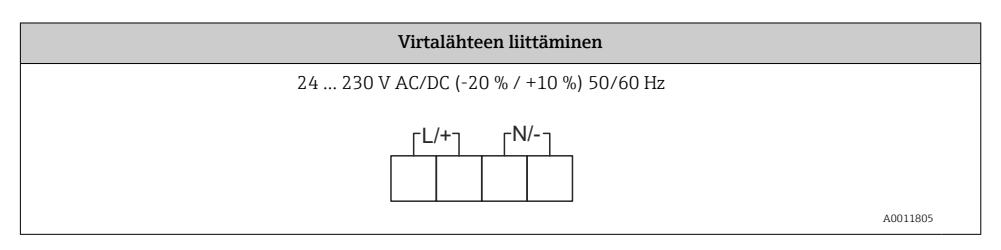

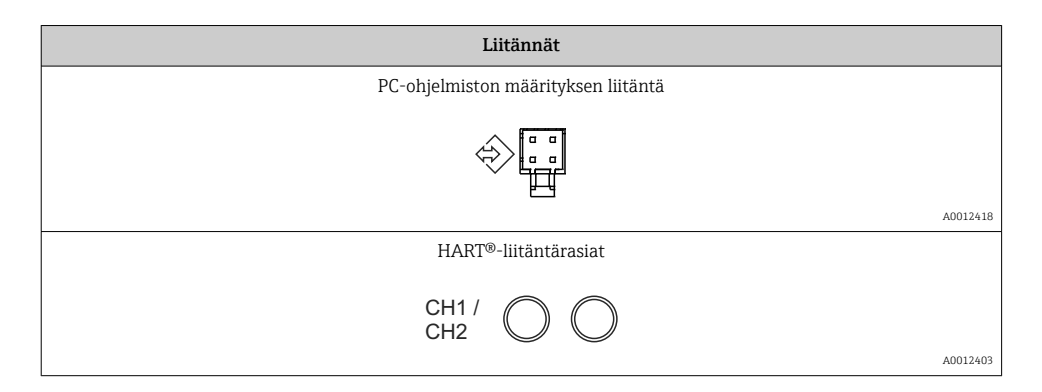

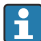

HART<sup>®</sup>-liittimet on liitetty silmukkavirransyötön sisäiseen resistoriin.

Virtatulossa ei ole sisäistä liitäntää. Jos laitteen silmukkavirransyöttöä ei käytetä, ulkoista HART<sup>®</sup>-resistoria on käytettävä 4 ... 20 mA virtasilmukassa.

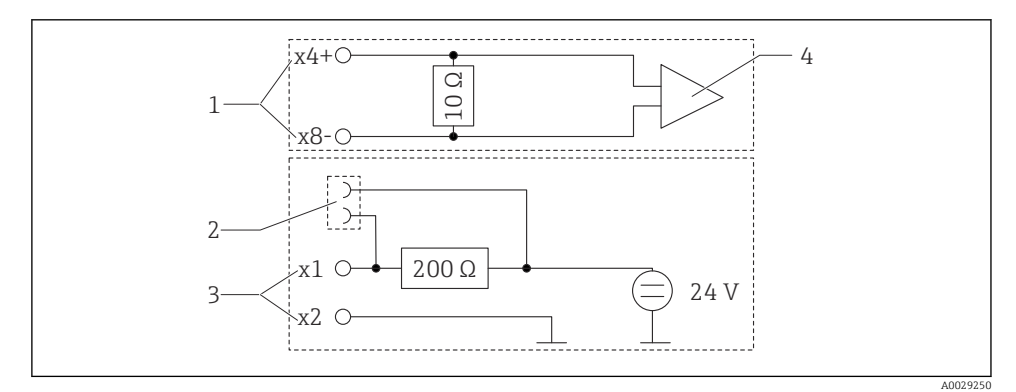

HART®-liitäntärasioiden sisäinen kytkentä

- 1 Virtatulo
- 2 HART®-liitäntärasiat
- 3 Silmukkavirransyöttö
- 4 A/D-muunnin

## 5.2 Tarkastukset liitännän jälkeen

| Laitteen kunto ja erittelyt              | Huomautukset             |
|------------------------------------------|--------------------------|
| Ovatko kaapelit tai laite vaurioituneet? | Silmämääräinen tarkastus |
| Sähkökytkentä                            | Huomautukset             |
|                                          |                          |

| Onko kaikki liittimet kytketty kunnolla oikeisiin liitäntäportteihin? Onko yksittäiset liittimet koodattu oikein? | -                             |
|----------------------------------------------------------------------------------------------------|-------------------------------|
| Onko asennetuissa kaapeleissa vedonpoistimet?                                                                     | -                             |
| Onko virransyöttö- ja signaalikaapelit kytketty oikein?                                                           | Katso kotelon kytkentäkaavio. |

## 6 Käyttö

Laitteen helppo käyttökonsepti helpottaa käyttäjille laitteen käyttöönottoa monissa käyttökohteissa ilman tulostettuja käyttöohjeita.

FieldCaren käyttöjärjestelmällä laite voidaan konfiguroida nopeasti ja kätevästi. Lyhyet selittävät (ohje)tekstit antavat lisätietoja yksittäisistä parametreista.

## 6.1 Käyttöelementit

#### 6.1.1 Laitteen paikalliskäyttö

Laitetta käytetään kolmella kotelon etuosaan integroidulla painikkeella

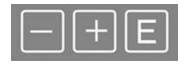

| E   | <ul> <li>Avaa konfigurointivalikko</li> <li>Vahvista syöttö</li> <li>Valitse valikossa oleva parametri tai alavalikko</li> </ul>                                         |
|-----|----------------------------------------------------------------------------------------------------|
| — + | Konfigurointivalikosta:<br>• Selaa vaiheittain parametrien / valikon osien / käytettävissä olevien merkkien läpi<br>• Vaihda valitun parametrin arvo (lisää tai vähennä) |
|     | Konfigurointivalikon ulkopuolella:<br>Näytä käytössä olevat ja lasketut kanavat sekä minimi- ja maksimiarvot aktiivisille kanaville.                                     |

Voit aina poistua valikon osista / alavalikoista valitsemalla "x Back" valikon lopussa.

Poistu asetuksista suoraan muutoksia tallentamatta painamalla painikkeita "-" ja "+" samaan aikaan > 3 s.

# 6.1.2 Konfigurointi käyttöliittymällä ja FieldCare Device Setup PC:n konfigurointiohjelmistolla

#### **А** НUОМІО

#### Lähtöjen ja releiden määrittämätön vaihto on mahdollista määrittämällä FieldCarella

Älä määritä, kun prosessi on käynnissä.

Konfiguroidaksesi laitteen FieldCare Device Setup -ohjelmistolla, kytke laite tietokoneeseesi. Tarvitset tähän tarkoitukseen erikoiskäyttöliittymäsovittimen, esim. Commubox FXA291.

#### Tietoyhteyden DTM:n asentaminen FieldCareen

Ennen kuin laite voidaan konfiguroida, FieldCare Device Setup on asennettava PC:llesi. Asennusohjeet ovat FieldCaren ohjeissa.

Asenna sen jälkeen FieldCaren laiteajuri seuraavien ohjeiden mukaan:

- 1. Asenna ensin laiteajuri "CDI DTMlibrary" FieldCaressa. Se löytyy kohdasta "Endress +Hauser Device DTMs → Service / Specific → CDI" FieldCaressa.
- 2. Sen jälkeen DTM-luettelo on päivitettävä. Lisää uudet asennetut DTM:t DTM-luetteloon.

#### Windows-ajurin asentaminen TXU10/FXA291:een

Windows-ajurin asentamiseen tarvitaan järjestelmävalvojan oikeudet. Toimi seuraavasti:

- 1. Liitä laite PC:hen TXU10/FXA291-liitäntäadapterilla.
  - 🕒 Uusi laite on havaittu ja Windowsin asennusavustaja avautuu.
- 2. Asennusavustajassa älä tee ajurille automaattista hakua. Tätä tarkoitusta varten valitse "No, not this time" ja napsauta sitten "Next".
- 3. Seuraavassa ikkunassa valitse "Install from a list or specific location" ja napsauta "Next".
- 4. Seuraavassa ikkunassa napsauta "Browse" ja valitse hakemisto, jossa TXU10/FXA291:n sovittimen ajuri sijaitsee.
  - 🛏 Ajuri asennetaan.
- 5. Viimeistele asennus napsauttamalla "Finish".
- 6. Kauempana oleva laite havaitaan ja Windowsin asennusavustaja avautuu jälleen. Valitse taas "No, not this time" ja napsauta "Next".
- 7. Seuraavassa ikkunassa valitse "Install from a list or specific location" ja napsauta "Next".
- 8. Seuraavassa ikkunassa napsauta "Browse" ja valitse hakemisto, jossa TXU10/FXA291:n sovittimen ajuri sijaitsee.
  - ↦ Ajuri asennetaan.
- 9. Viimeistele asennus napsauttamalla "Finish".

Windows-ajurin asennus on nyt valmis liitäntäadapterille. Sovittimelle määritetty COM-Port näkyy Windowsin Device Managerissa.

#### Liitännän muodostaminen

Toimi seuraavasti luodaksesi liitännän FieldCarella:

- Muokkaa ensin liitäntämakroa. Tätä varten käynnistä uusi projekti ja näyttöön tulevassa ikkunassa napsauta hiiren oikealla painikkeella "Service (CDI) FXA291" symbolia ja valitset "Edit".
- 2. Seuraavassa ikkunassa "Serial interface" -kohdan vieressä valitse COM Port, joka on määritetty asennettaessa Windows-ajuria TXU10/FXA291-sovittimelle.
  - → Makro on nyt konfiguroitu. Vie konfiguraatio loppuun napsauttamalla "Finish".

- 3. Käynnistä makro "Service (CDI) FXA291" kaksoisnapsauttamalla sitä ja vahvista seuraava kysely valitsemalla "Yes".
  - └ Liitetty laite etsitään ja sopiva DTM avataan automaattisesti. Konfiguraatio käynnistyy.

Konfiguroi sitten itse laite noudattamalla näitä laitteen käyttöohjeita. Koko Setup-valikko, eli kaikki näissä käyttöohjeissa luetellut parametrit, löytyvät myös kohdasta FieldCare Device Setup.

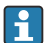

Yleisesti parametrien päälle voidaan kirjoittaa FieldCare PC-ohjelmistolla ja asianmukaisella DTM-laitteella, vaikka käyttösuojaus on käytössä.

Jos käyttösuojaus tulee koodilla ulottaa myös ohjelmistoon, toiminto tulee ottaa käyttöön laajennetuissa laitteen asetuksissa.

Tätä varten valitse: Menu $\rightarrow$ Setup / Expert  $\rightarrow$ System  $\rightarrow$  Overfill protect  $\rightarrow$  German WHG ja vahvista.

## 6.2 Näytön ja laitetilan merkkivalo / LED

Laitteessa on valaistu LC-näyttö, joka on jaettu kahteen kappaleeseen. Segmenttiosio näyttää kanavan mitatun arvon ja lisätiedot ja hälytykset.

Pistematriisiosiossa kanavaa koskevat lisätiedot, kuten tunniste, yksikkö tai pylväsdiagrammi, näytetään näyttötilassa. Käytön aikana näyttöön tulee käyttöteksti.

Näytön asetusten parametrit on selitetty yksityiskohtaisesti käyttöohjeiden osiossa "Laitteen määritys".

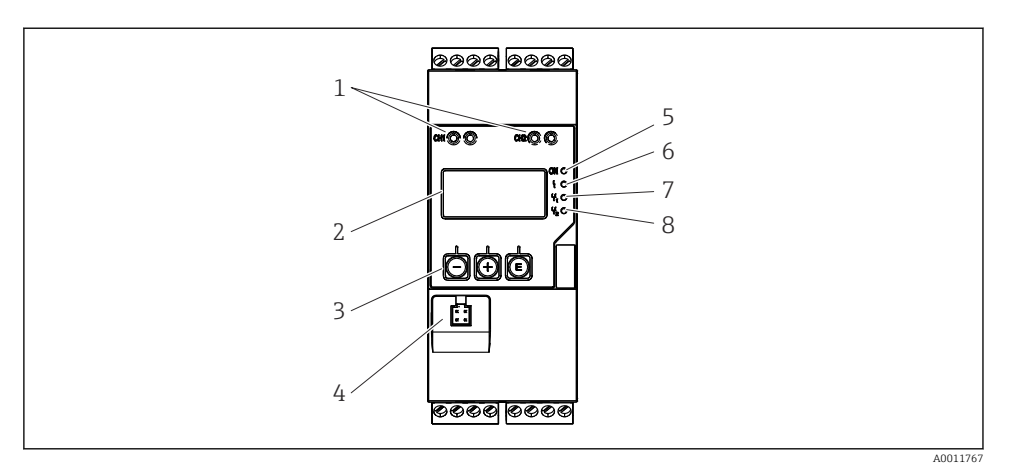

- 9 5 Prosessilähettimen näyttö- ja käyttöelementit
- 1 HART<sup>®</sup>-liitäntärasiat
- 2 Näyttö
- 3 Käyttöpainikkeet
- 4 PC-liittymän liitäntärasia
- 5 Vihreä LED; päällä syöttöjännite päällä
- 6 Punainen LED; päällä virhe/hälytys
- 7 Keltainen LED; päällä rele 1 jännitteenalainen
- 8 Keltainen LED; päällä rele 2 jännitteenalainen

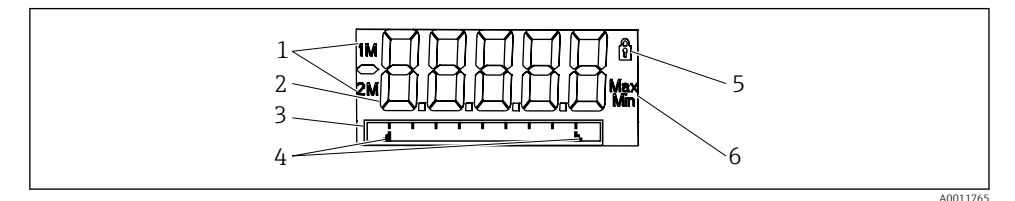

- 6 Prosessilähettimen näyttö
- 1 Kanavan merkkivalo: 1: analogitulo 1; 2: analogitulo 2; 1M: laskettu arvo 1; 2M: laskettu arvo 2
- 2 Mitatun arvon näyttö
- 3 Pistematriisinäyttö TAG:lle, pylväsdiagrammille ja yksikölle
- 4 Pylväsdiagrammin raja-arvojen indikaattorit
- 5 "Käyttö lukittu" -indikaattori
- 6 Minimi-/maksimiarvon indikaattori

Virhetapauksessa laite automaattisesti näyttää näytössä vuorotellen virheen ja kanavan, katso kappale "Laitteen itsediagnoosi, ..." ja luku "Vianetsintä" käyttöohjeissa.

## 6.3 Kuvakkeet

#### 6.3.1 Näyttökuvakkeet

| 8   | Laite on lukittu / laitteessa on käyttäjälukko; laitteen asetukset on lukittu, jotta parametreja ei voi<br>muuttaa; näyttöä voidaan muuttaa. |
|-----|----------------------------------------------------------------------------------------------------|
| 1   | Kanava yksi (analogi 1:ssä)                                                                                                    |
| 2   | Kanava kaksi (analogi 2:ssa)                                                                                                    |
| 1M  | Ensin laskettu arvo (laskenta arvo 1)                                                                                                    |
| 2M  | Toiseksi laskettu arvo (laskenta arvo 2)                                                                                                    |
| Max | Maksimiarvo/näytetyn kanavan maksimimerkkivalon arvo                                                                                         |
| Min | Minimiarvo/näytetyn kanavan minimimerkkivalon arvo                                                                                           |

#### Virhetapauksessa:

Näyttö näyttää: ----, mitattu arvo ei tule näyttöön

Mittausalueen alle/yli: ----

Pistematriisikappaleessa, virhe ja kanavan nimi (TAG) määritetään.

#### 6.3.2 Muokkaustilan kuvakkeet

Käyttäjän määrittämä teksti voidaan syöttää käyttäen seuraavia merkkejä:

'0-9', 'a-z', 'A-Z', '+', '-', '\*', '/', '\', '%', '°', '2', '3', 'm', '.', ',', ';', ':', '!', '?', '\_', '#', '\$', '''', ''', '(', ')', '~'

Numeerisia arvoja varten käytettävissä ovat numero "0-9" ja desimaalipiste.

Lisäksi muokkaustilassa käytetään seuraavia kuvakkeita:

| ۶        | Setup-symbolit                                                                                                    |
|----------|----------------------------------------------------------------------------------------------------|
| 健        | Expert setup -symbolit                                                                                                    |
| q        | Diagnostics-symbolit                                                                                                    |
| <b>~</b> | Hyväksy merkintä.<br>Jos tämä kuvake valitaan, syötetty tieto hyväksytään sijainnissa ja käyttäjä poistuu muokkaustilasta.                          |
| ×        | Hylkää merkintä.<br>Jos tämä kuvake valitaan, syötetty tieto hylätään ja käyttäjä poistuu muokkaustilasta. Etukäteen<br>määritetty teksti ei muutu. |
| +        | Siirry yhden sijainnin verran vasemmalle.<br>Jos valitset tämän kuvakkeen, kohdistin hyppää yhden sijainnin verran vasemmalle.                      |

| Ħ | Poista taaksepäin.<br>Jos valitset tämän kuvakkeen, kohdistimen vasemmalla puolella oleva merkki poistetaan. |
|---|----------------------------------------------------------------------------------------------------|
| C | Poista kaikki.<br>Jos valitset tämän kuvakkeen, kaikki merkinnät poistetaan.                                 |

#### 6.4 Käyttömatriisin pikaopas

Seuraavissa taulukoissa näytetään kaikki valikot ja toiminnot.

| Näytt  | övalikko                                                                                       | Kuvaus                                   |  |
|--------|------------------------------------------------------------------------------------------------|------------------------------------------|--|
| E      | AI1 Reset minmax*                                                                              | Nollaa analogi 1:n min./maks.arvot       |  |
| Ŧ      | AI2 Reset minmax*                                                                              | Nollaa analogi 2:n min./maks.arvot       |  |
| Ð      | CV1 Reset minmax*                                                                              | Nollaa laskenta-arvo 1:n min./maks.arvot |  |
| Ð      | CV2 Reset minmax*                                                                              | Nollaa laskenta-arvo 2:n min./maks.arvot |  |
| Ŧ      | Analog in 1                                                                                    | Analogi 1:n näyttöasetus                 |  |
| Ŧ      | Analog in 2                                                                                    | Analogi 2:n näyttöasetus                 |  |
| Ŧ      | Calc value 1                                                                                   | Laskenta-arvon 1 näyttöasetus            |  |
| Ŧ      | Calc value 2                                                                                   | Laskenta-arvon 2 näyttöasetus            |  |
| Ŧ      | Contrast                                                                                       | Näytön kontrasti                         |  |
| Ŧ      | Brightness                                                                                     | Näytön kirkkaus                          |  |
| Ŧ      | Alternating time                                                                               | Näytettävä valittujen arvojen vaihtoaika |  |
| Ð      | Back                                                                                           | Palaa päävalikkoon                       |  |
| *) Nör | *) Näytetään vain jos "Allow rosot" – "Vos" asetetaan vastaavalla kanavalla "Evnart" valikossa |                                          |  |

<sup>r</sup>) Näytetään vain, jos "Allow reset" = "Yes" asetetaan vastaavalla kanavalle "Expert"-valikossa.

| Setup menu                                                                 |                  |               | Kuvaus                           |
|----------------------------------------------------------------------------|------------------|---------------|----------------------------------|
| E                                                                          | Application      |               | Käyttökohteen valinta            |
|                                                                            |                  | 1-channel     | 1-kanavainen käyttökohde         |
|                                                                            |                  | 2-channel     | 2-kanavainen käyttökohde         |
|                                                                            |                  | Diff-pressure | Paine-erokäyttökohde             |
| Ŧ                                                                          | AI1 Lower range* |               | Alempi mittausalue analogi 1:ssä |
| Ŧ                                                                          | AI1 Upper range* |               | Ylempi mittausalue analogi 1:ssä |
| Ŧ                                                                          | AI2 Lower range* |               | Alempi mittausalue analogi 2:ssä |
| ÷                                                                          | AI2 Upper range* |               | Ylempi mittausalue analogi 2:ssä |
| Ŧ                                                                          | CV Factor*       |               | Lasketun arvon tekijä            |
| ÷                                                                          | CV Unit*         |               | Lasketun arvon yksikkö           |
| *) Tulee näyttöön vain, jos "Application" = "Diff pressure" on määritetty. |                  |               |                                  |

| Setup menu |                                                                            |                  | Kuvaus                                                          |  |
|------------|----------------------------------------------------------------------------|------------------|-----------------------------------------------------------------|--|
| Ŧ          | CV Ba                                                                      | r 0%*            | Lasketun arvon palkin alaraja                                   |  |
| Ŧ          | CV Ba                                                                      | r 100%*          | Lasketun arvon palkin yläraja                                   |  |
| Ŧ          | Linearization*                                                             |                  | Lasketun arvon linearisointi                                    |  |
|            |                                                                            | No lin points    | Linearisointipisteiden lukumäärä                                |  |
|            |                                                                            | X-value          | Linearisointipisteiden X-arvot                                  |  |
|            |                                                                            | Y-value          | Linearisointipisteiden Y-arvot                                  |  |
| ÷          | Analo                                                                      | g in 1           | Analogitulo 1                                                   |  |
|            |                                                                            | Signal type      | Signaalityyppi                                                  |  |
|            |                                                                            | Signal range     | Signaalin mittausalue                                           |  |
|            |                                                                            | Connection       | Liitäntätyyppi (vain, kun Signal type = RTD)                    |  |
|            |                                                                            | Lower range      | Mittausalueen alaraja                                           |  |
|            |                                                                            | Upper range      | Mittausalueen yläraja                                           |  |
|            |                                                                            | Tag              | Analogitulon merkintä                                           |  |
|            |                                                                            | Unit             | Analogitulon yksikkö                                            |  |
|            |                                                                            | Temperature unit | Lämpötilayksikkö; ainoa näkyvä on "Signal type" = RTD tai<br>TC |  |
|            |                                                                            | Offset           | Analogitulon poikkeama                                          |  |
|            |                                                                            | Ref junction     | Vertailuliitos (vain, kun Signal type = TC)                     |  |
|            |                                                                            | Reset min/max    | Nollaa analogitulon min./maks.arvon                             |  |
| Ŧ          | Analo                                                                      | g in 2           | Analogitulo 2                                                   |  |
|            |                                                                            | katso analogi 1  |                                                                 |  |
| Ŧ          | Calc v                                                                     | alue 1           | Laskettu arvo 1                                                 |  |
|            |                                                                            | Calculation      | Laskentatyyppi                                                  |  |
|            |                                                                            | Tag              | Lasketun arvon merkintä                                         |  |
|            |                                                                            | Unit             | Lasketun arvon yksikkö                                          |  |
|            |                                                                            | Bar 0%           | Lasketun arvon palkin alaraja                                   |  |
|            |                                                                            | Bar 100%         | Lasketun arvon palkin yläraja                                   |  |
|            |                                                                            | Factor           | Lasketun arvon tekijä                                           |  |
|            |                                                                            | Offset           | Lasketun arvon tekijä                                           |  |
|            |                                                                            | No lin points    | Linearisointipisteiden lukumäärä                                |  |
|            |                                                                            | X-value          | Linearisointipisteiden X-arvot                                  |  |
|            |                                                                            | Y-value          | Linearisointipisteiden Y-arvot                                  |  |
| *) Tul     | *) Tulee näyttöön vain, jos "Application" = "Diff pressure" on määritetty. |                  |                                                                 |  |

| Setup menu                                                                 |               |                       | Kuvaus                                                                |  |
|----------------------------------------------------------------------------|---------------|-----------------------|-----------------------------------------------------------------------|--|
|                                                                            | Reset min/max |                       | Min./maks.arvojen nollaus                                             |  |
|                                                                            | Calc v        | ralue 2               | Laskettu arvo 2                                                       |  |
|                                                                            |               | Katso laskettu arvo 1 |                                                                       |  |
| Ŧ                                                                          | Analog out 1  |                       | Analogilähtö 1                                                        |  |
|                                                                            |               | Assignment            | Analogilähdön liitinkytkentä                                          |  |
|                                                                            |               | Signal type           | Analogilähdön signaalityyppi                                          |  |
|                                                                            |               | Lower range           | Analogilähdön alempi mittausraja                                      |  |
|                                                                            |               | Upper range           | Analogilähdön ylempi mittausraja                                      |  |
| Ŧ                                                                          | Analo         | og out 2              | Analogilähtö 2                                                        |  |
|                                                                            |               | Katso analogilähtö 1  |                                                                       |  |
| Ŧ                                                                          | Relay 1       |                       | Rele 1                                                                |  |
|                                                                            |               | Assignment            | Releellä valvottavan liitinkytkennän arvo                             |  |
|                                                                            |               | Function              | Releen toiminto                                                       |  |
|                                                                            | Set point     |                       | Releen asetuspiste                                                    |  |
|                                                                            |               | Set point 1/2         | Releen asetuspisteet 1 ja 2 (vain, jos Function = Inband,<br>Outband) |  |
|                                                                            |               | Time base             | Gradientin arviointiaika (vain, jos Function = Gradient)              |  |
|                                                                            |               | Hysteresis            | Releen hystereesi                                                     |  |
| Ŧ                                                                          | Relay         | 2                     | Rele 2                                                                |  |
|                                                                            |               | Katso rele 1          |                                                                       |  |
| Ð                                                                          | Back          |                       | Palaa päävalikkoon                                                    |  |
| *) Tulee näyttöön vain, jos "Application" = "Diff pressure" on määritetty. |               |                       |                                                                       |  |

| Diagn | ostics-valikko     | Kuvaus                  |
|-------|--------------------|-------------------------|
| E     | Current diagn      | Tämänhetkinen diagnoosi |
| Ð     | Last diagn         | Viimeisin diagnostiikka |
| Ŧ     | Operating time     | Laitteen käyttöaika     |
| Ð     | Diagnost logbook   | Diagnostiikan lokikirja |
| Ð     | Device information | Laitteen tiedot         |
| Ŧ     | Back               | Palaa päävalikkoon      |

| Expert menu                        |               |                                         |                                         | Kuvaus                                                                  |
|------------------------------------|---------------|-----------------------------------------|-----------------------------------------|-------------------------------------------------------------------------|
| E                                  | Direct access |                                         |                                         | Suora pääsy toimintoon                                                  |
| +                                  | System        |                                         |                                         | Järjestelmäasetukset                                                    |
|                                    |               | Acces                                   | s code                                  | Käyttövalikon suojaus pääsykoodilla                                     |
|                                    |               | Overf                                   | ill protect                             | Ylitäyttösuojaus                                                        |
|                                    |               | Reset                                   |                                         | Laitteen nollaus                                                        |
|                                    |               | Save ı                                  | ıser setup                              | Tallenna setupin asetukset                                              |
| Ŧ                                  | Input         |                                         |                                         | Tulot                                                                   |
|                                    | Seura         | avat pa                                 | rametrit ovat käytettävissä Setup-valik | con parametrien lisäksi:                                                |
|                                    |               | Analo                                   | og in 1 / 2                             | Analogitulo 1 / 2                                                       |
|                                    |               |                                         | Bar 0%                                  | Analogitulon palkin alaraja                                             |
|                                    |               |                                         | Bar 100%                                | Analogitulon palkin yläraja                                             |
|                                    |               |                                         | Decimal places                          | Analogitulon desimaalin paikat                                          |
|                                    |               |                                         | Damping                                 | Vaimennus                                                               |
|                                    |               |                                         | Failure mode                            | Vikamoodi                                                               |
|                                    |               |                                         | Fixed fail value                        | Kiinteä arvo virhetapauksessa (vain, jos Failure mode =<br>Fixed value) |
|                                    |               |                                         | Namur NE43                              | Virherajat Namurin mukaan                                               |
|                                    |               |                                         | Allow reset                             | Salli näyttövalikon min./maks.arvojen nollaus                           |
| Ŧ                                  | Outpu         | ıt                                      |                                         | Lähdöt                                                                  |
| Seuraavat parametrit ovat käytettä |               | rametrit ovat käytettävissä Setup-valik | con parametrien lisäksi:                |                                                                         |
|                                    |               | Analo                                   | og out 1 / 2                            | Analogilähtö 1 / 2                                                      |
|                                    |               |                                         | Fail mode                               | Vikamoodi                                                               |
|                                    |               |                                         | Fixed fail value                        | Kiinteä arvo virhetapauksessa (vain, jos Fail mode = Fixed value)       |
|                                    |               | Relay                                   | 1/2                                     | Rele 1/2                                                                |
|                                    |               |                                         | Time delay                              | Kytkennän viiveaika                                                     |
|                                    |               |                                         | Käyttötila                              | Operating mode                                                          |
|                                    |               |                                         | Failure mode                            | Käyttäytyminen virhetapauksessa                                         |

## 6.5 Device configuration

Laitekonfiguraatiota koskevia lisätietoja saat käyttöohjeista.

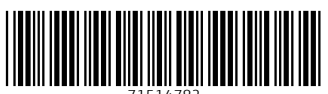

71514782

## www.addresses.endress.com

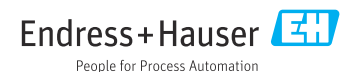